## **GOVERNMENT OF HARYANA**

## **Department of School Education**

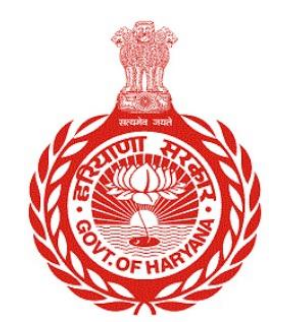

## [Management Information System]

Introduction: The Government of Haryana launched the MIS portal under the education sector with the name DSE MIS Haryana. This Portal is introduced for serving all education officers, teachers, and students to access all technology systems. All the stakeholders who belong to the School Education Department such as Students, teachers, and other education department employees have their logins on the MIS portal and they can access all the services related to the Academic and Administrative purposes in the Department.

## USER MANUAL FOR UPGRADE JOB POSITION(BULK)

This module will be available in the login id of Admin. User will login to his account and shall follow the steps given below

Step 1: - Login: User must login to the account on MIS (OneSchool) Portal. User can login through this link <u>https://mis.oneschoolsuite.com/</u>

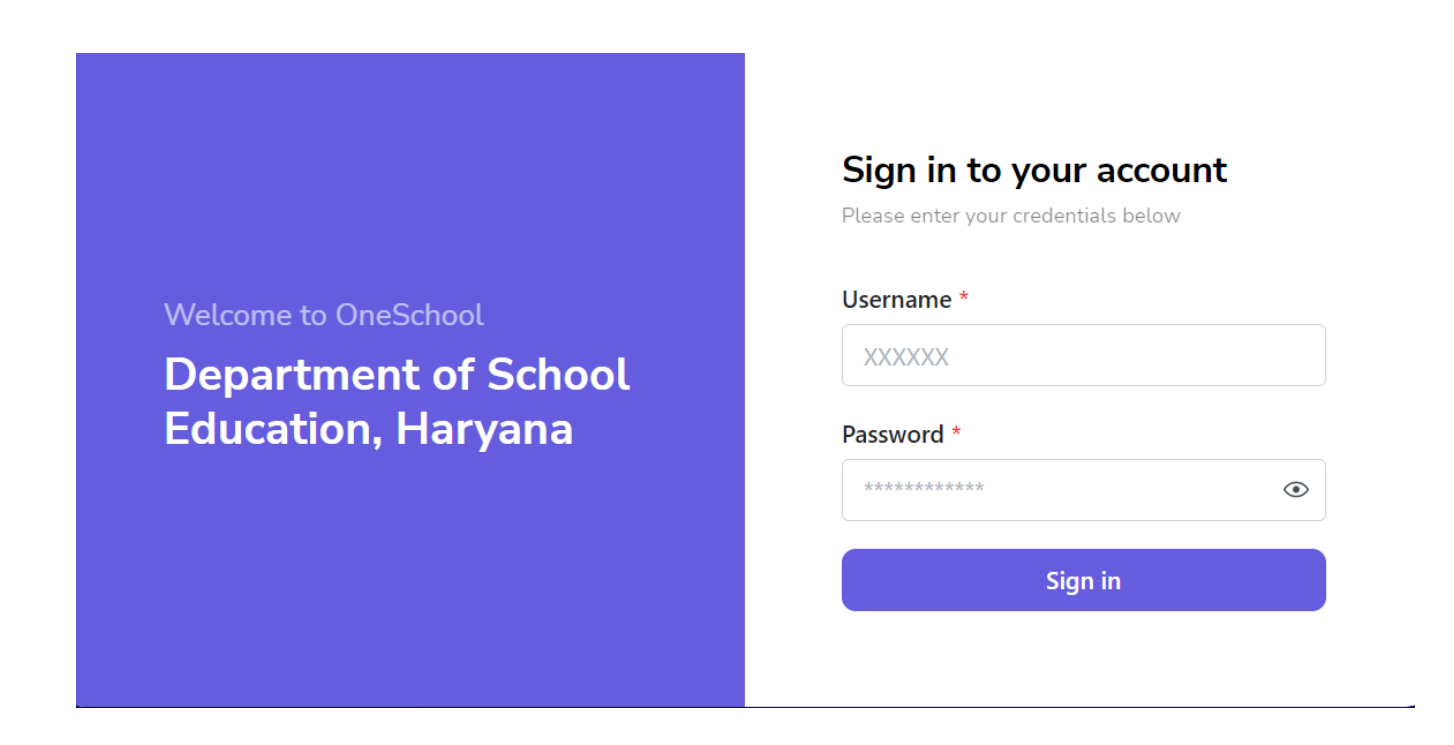

Step 2: - Navigate to Upgrade Job Position: After successful login on Oneschool Suite, user must click on the " Upgrade Job Position" tab available on the left side panel.

| MIS - Employee                                   | ≡ ۵                      |                           | 4 8 B    | <b>③</b> ~ |
|--------------------------------------------------|--------------------------|---------------------------|----------|------------|
| Vielcome Back,<br>I Print Logout                 | Upgrade Job Posi         | tion (In Bulk)            |          |            |
|                                                  | Select School/Office for | Upgrade Bulk Job Position | For *    |            |
| Search your menu                                 | Creating Job Positions   | Select                    | 0 Search |            |
| Initial Appointment                              |                          |                           |          |            |
| 읍 Create Job Position                            |                          |                           |          |            |
|                                                  |                          |                           |          |            |
| <ul> <li>Delete Job Position Approval</li> </ul> |                          |                           |          |            |
| 🖞 Delete Job Position (In Bulk)                  |                          |                           |          |            |
| 🖨 Upgrade Job Position (In Bulk)                 |                          |                           |          |            |
| <ul> <li>District Cadre Bulk Orders</li> </ul>   |                          |                           |          |            |
| Allocated District                               |                          |                           |          |            |

Step 3: - User will select **School/Office** from the dropdown for which he wants to upgrade job position (Bulk)

| MIS - Employee                                   | ≡ 🏠                      |                              | ¢   ∂   ⊕ | <b>@</b> ~                          |
|--------------------------------------------------|--------------------------|------------------------------|-----------|-------------------------------------|
| Welcome Back,<br>Print Logout                    | Upgrade Job Posi         | tion (In Bulk)               |           |                                     |
|                                                  | Select School/Office for | Upgrade Bulk Job Position Fo | or *      |                                     |
| Search your menu                                 | Creating Job Positions   | Select                       | ≎ Search  |                                     |
|                                                  |                          | School                       |           |                                     |
| Create Job Position                              |                          | 011                          |           |                                     |
| O Create Job Position (In Bulk)                  |                          | Office                       |           |                                     |
| <ul> <li>Delete Job Position Approval</li> </ul> |                          |                              |           |                                     |
| 前 Delete Job Position (In Bulk)                  |                          |                              |           |                                     |
| Upgrade Job Position (In Bulk)                   |                          |                              |           |                                     |
| <ul> <li>District Cadre Bulk Orders</li> </ul>   |                          |                              |           | Activate Windows                    |
| Allocated District                               |                          |                              |           | Go to Settings to activate Windows. |

Step 4: - User can upload the sheet to upgrade the job position (in bulk). User can see the list of uploaded files under the label of "**Uploaded Files listing**"

| MIS - Employee                                                             | ≡ ώ                                                                                    |         | ¢       | 8 8                             | 0                                       | v      |  |  |  |
|----------------------------------------------------------------------------|----------------------------------------------------------------------------------------|---------|---------|---------------------------------|-----------------------------------------|--------|--|--|--|
| Welcome Back,<br>Print Logout                                              | Upgrade Job Position (In Bulk)                                                         |         |         |                                 |                                         |        |  |  |  |
| Search your menu 0                                                         | Data Porting for Job     Upload File *       Position for School     No file selected  |         |         | Sample format for Bulk Creation |                                         |        |  |  |  |
| 🖨 Create Job Position                                                      | Note :<br>1. File should be in .xlsx format.<br>2. File size should not exceed 100 KB. |         |         |                                 |                                         |        |  |  |  |
| Create Job Position (In Bulk)     O Delete Job Position Approval           | Proceed Search Another School/Office                                                   |         |         |                                 | • File should be in *.xlsx format only. |        |  |  |  |
| 団 Delete Job Position (In Bulk)                                            | Uploaded Files Listing                                                                 |         |         |                                 |                                         |        |  |  |  |
| 읍 Upgrade Job Position (In Bulk)                                           | File Name Total                                                                        | Success | Failure | Uploaded By                     | Uploaded On                             | Action |  |  |  |
| <ul> <li>District Cadre Bulk Orders</li> <li>Allocated District</li> </ul> | No Records Found                                                                       |         |         |                                 |                                         |        |  |  |  |